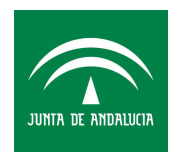

### PRESENTACIÓN DE ESCRITOS INICIADORES. ESCENARIO INTEGRADO (JURISDICCIÓN CIVIL)

## ÓRGANOS ÚNICOS

| 13/01/2016 | Presentación de Escritos iniciadores en escenarios integrados. | Página 1 de 15 |  |
|------------|----------------------------------------------------------------|----------------|--|
|            | Órganos Únicos. Jurisdicción Civil.                            |                |  |

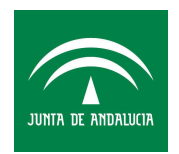

## Índice

| 1    | LEGISLACIÓN APLICABLE                                                        | 3  |
|------|------------------------------------------------------------------------------|----|
| 2    | ¿QUIÉNES ESTÁN OBLIGADOS?                                                    | 4  |
| 3    | PROCESO DE INTEGRACIÓN EN LOS ESCRITOS INICIADORES DE TRÁMITE                | 5  |
| 3.1  | GESTIÓN DEL ESCRITO INICIADOR EN LEXNET POR EL ÓRGANO JUDICIAL DESTINATARIO. | 5  |
| 3.2  | GESTIÓN DEL ESCRITO INICIADOR EN ADRIANO                                     | 11 |
| 3.2. | 1 PASO 1 ACCESO AL ESCRITO RECIBIDO: Menú Consultas/ Asuntos (Alardes)       | 11 |
| 3.2. | .2 PASO 2 COMPROBACIÓN DEL ESCRITO                                           | 12 |
| 3.2. | .3 PASO 3 INCOACIÓN DEL ESCRITO RECIBIDO. Acontecimiento "INC"               | 14 |

| 13/01/2016 | Presentación de Escritos iniciadores en escenarios integrados. | Página 2 de 15 |
|------------|----------------------------------------------------------------|----------------|
|            | Órganos Únicos. Jurisdicción Civil.                            |                |

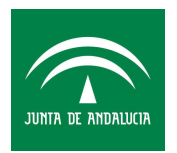

### 1 LEGISLACIÓN APLICABLE

- Ley 42/2015, de 5 de octubre, de reforma de la Ley 1/2000, de 7 de enero, de Enjuiciamiento Civil.
- Real Decreto 1065/2015, de 27 de noviembre, sobre comunicaciones electrónicas en la Administración de Justicia en el ámbito territorial del Ministerio de Justicia y por el que se regula el sistema LexNET.
- La Ley 18/2011, de 5 de julio, reguladora del uso de las tecnologías de la información y la comunicación en la Administración de Justicia, definió un marco general del uso de medios informáticos en la Administración de Justicia, y dedicó el Capítulo III del Título IV al registro de escritos, las comunicaciones y las notificaciones electrónicas.

| 13/01/2016 | Presentación de Escritos iniciadores en escenarios integrados.<br>Órganos Únicos, Jurisdicción Civil. | Página 3 de 15 |  |
|------------|----------------------------------------------------------------------------------------------------|----------------|--|
|            |                                                                                                    |                |  |

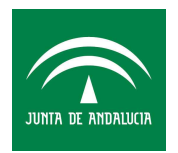

### 2 ¿Quiénes Están Obligados?

Establece la LEC tras la reforma explica en la exposición de motivos:

- A partir del 1 de enero de 2016, todos los profesionales de la justicia y órganos judiciales y fiscalías estarán obligados a emplear los sistemas telemáticos existentes en la Administración de Justicia para la presentación de escritos y documentos y la realización de actos de comunicación procesal, debiendo la Administración competente, las demás Administraciones, profesionales y organismos que agrupan a los colectivos establecer los medios necesarios para que ello sea una realidad.
- De forma genérica establece también lo siguiente: El uso de los medios telemáticos se extiende también a la tramitación de los exhortos, mandamientos y oficios, exhibición de documentos en cumplimiento de diligencias preliminares o presentación de informes periciales.

En la presente guía se expone el modo en que se gestionarán los escritos Iniciadores en Adriano recibidos desde Lexnet en el caso de órganos judiciales sin oficina de Registro y Reparto.

| 13/01/2016 | Presentación de Escritos iniciadores en escenarios integrados. | Página 4 de 15 |
|------------|----------------------------------------------------------------|----------------|
|            | Órganos Únicos. Jurisdicción Civil.                            |                |

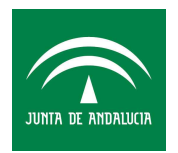

### 3 PROCESO DE INTEGRACIÓN EN LOS ESCRITOS INICIADORES DE TRÁMITE

Los escritos Iniciadores en órganos judiciales sin oficina de Registro y reparto entrarán directamente en el tramitador Adriano.

En LexNet, los órganos judiciales destinatarios del escrito desde el rol "Letrado Admon. Justicia" entrarán en Lexnet y descargarán el escrito.

# 3.1 GESTIÓN DEL ESCRITO INICIADOR EN LEXNET POR EL ÓRGANO JUDICIAL DESTINATARIO.

1. Acceso a Lexnet a la Bandeja de Entrada.

| o ≫ Bandeia de entrada                                                                                        |                                                                                                    | Letrado Admon Justicia (Registro) - [S<br>Rol                                  | Sevilla-Sevilla] OFICINA REGISTRO RI                                            | EPARTO CIVIL                                                    |
|----------------------------------------------------------------------------------------------------|----------------------------------------------------------------------------------------------------|--------------------------------------------------------------------------------|---------------------------------------------------------------------------------|-----------------------------------------------------------------|
|                                                                                                    |                                                                                                    | Reville Seville) OFICINA P                                                     |                                                                                 | Buzór                                                           |
|                                                                                                    |                                                                                                    |                                                                                | EGISTRO REPARTO DIVIL                                                           | Aceptar                                                         |
| Izón                                                                                                    |                                                                                                    |                                                                                |                                                                                 |                                                                 |
| rpetas                                                                                                    | Bandeja de entrada                                                                                                    |                                                                                |                                                                                 |                                                                 |
| Bandeja de entrada (1)                                                                                        |                                                                                                    |                                                                                |                                                                                 |                                                                 |
| Bandeja de entrada (1)<br>Pendientes de tramitar (8)<br>Tramitados (26)<br>Cancelados (8)<br>Carpeta personal | En este momento tiene <b>1 mensajes</b> en su Banc<br>SGP.<br>Tipo de Mensaje : [Todos V]<br>Encontrados: 1   Seleccionados : 0                                  | deja de entrada. Seleccione en la siguiente                                    | tabla aquellos mensajes que des<br>Mensajes p                                   | ee incorporar                                                   |
| Bandeja de entrada (1)<br>Pendientes de tramitar (8)<br>Tramitados (26)<br>Cancelados (8)<br>Carpeta personal | En este momento tiene <b>1 mensajes</b> en su Band<br>SGP.<br>Tipo de Mensaje : Todos V<br>Encontrados: 1   Seleccionados : 0<br>TIPO MENSAJE                    | deja de entrada. Seleccione en la siguiente Urgente REMITENTE ASUNTO           | tabla aquellos mensajes que des<br>Mensajes p<br>Nº PROC. TIPO PROC. I          | ee incorporar<br>oor pág : 50<br>FECHA ENVÍO                    |
| Bandeja de entrada (1)<br>Pendientes de tramitar (8)<br>Tramitados (26)<br>Cancelados (8)<br>Carpeta personal | En este momento tiene <b>1 mensajes</b> en su Band<br>SGP.<br>Tipo de Mensaje : Todos v<br>Encontrados: 1   Seleccionados : 0<br>TIPO MENSAJE<br>NICIADOR ASUNTO | deja de entrada. Seleccione en la siguiente Urgente REMITENTE ASUNTO           | tabla aquellos mensajes que des<br>Mensajes p<br>Nº PROC. TIPO PROC. I<br>14/1: | ee incorporar<br>for pág : 50<br>FECHA ENVÍO<br>2/2015 17:24:27 |
| Bandeja de entrada (1)<br>Pendientes de tramitar (8)<br>Tramitados (26)<br>Cancelados (8)<br>Carpeta personal | En este momento tiene <b>1 mensajes</b> en su Band<br>SGP.<br>Tipo de Mensaje : Todos V<br>Encontrados: 1   Seleccionados : 0<br>TIPO MENSAJE<br>NICIADOR ASUNTO | deja de entrada. Seleccione en la siguiente Urgente REMITENTE ASUNTO Capacidad | tabla aquellos mensajes que des<br>Mensajes p<br>Nº PROC. TIPO PROC. 1<br>14/1: | ee incorporar<br>oor pâg : 50<br>FECHA ENVÍC<br>2/2015 17:24:27 |

2. Picando sobre el *ASUNTO*, el órgano judicial comprobará el asunto y la documentación sobre el que se envía el escrito iniciador:

| 13/01/2016 | Presentación de Escritos iniciadores en escenarios integrados.<br>Órganos Únicos Jurisdicción Civil | Página 5 de 15 |
|------------|----------------------------------------------------------------------------------------------------|----------------|
|            | Organos Officos. Juristicción Civil.                                                                |                |

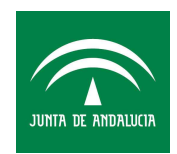

| Buzón                                                                                                    |                  |                                                 |                                                                                           |
|----------------------------------------------------------------------------------------------------|------------------|-------------------------------------------------|-------------------------------------------------------------------------------------------|
| Carpetas                                                                                                    | Bandeja de       | entrada                                         |                                                                                           |
| <ul> <li>Bandeja de entrada</li> <li>Pendientes de tramitar (8)</li> <li>Tramitados (26)</li> <li>Cancelados (8)</li> </ul> | Tipo<br>Mensaje: | Iniciador Asunto                                |                                                                                           |
| Carpeta personal                                                                                                    | Asunto:          | Capacidad                                       |                                                                                           |
|                                                                                                    | Remitente:       | Usuario:                                        |                                                                                           |
|                                                                                                    |                  | Colegio de Procuradores:                        | Ilustre Colegio de Procuradores de Granada[P18087]                                        |
|                                                                                                    | Destinatarios    | Órgano:                                         | OFICINA REGISTRO REPARTO CIVIL de Sevilla , Sevilla [4109142000]                          |
|                                                                                                    |                  | Tipo de Órgano:                                 | JDO. PRIMERA INSTANCIA                                                                    |
|                                                                                                    |                  | Oficina registro:                               | OFICINA REGISTRO REPARTO CIVIL[4109142000]                                                |
|                                                                                                    | Fecha:           | 14/12/2015 - 17:24                              |                                                                                           |
|                                                                                                    | Documentos       | NuevosAcontecimientosAdr<br>Catalogación: QUERE | tiano.pdf (PRINCIPAL)<br>ELLA                                                             |
|                                                                                                    | Datos:           | Materia:                                        | Capacidad                                                                                 |
|                                                                                                    |                  | Tipo cuantía:                                   | Indeterminada                                                                             |
|                                                                                                    |                  | Intervinientes :                                | D [DDO] Demandado : PRUEBA , PRUEBA (NO CONSTA )                                          |
|                                                                                                    |                  | Identificador en LexNET:                        | 201510000081288                                                                           |
|                                                                                                    |                  | Vo                                              | olver Descargar Imprimir Cancelar Incorporar al SGP                                       |
| © Ministerio de Justicia                                                                                                    |                  |                                                 | AVISO: Las horas mostradas por LexNET son horas peninsulares (GMT+01:00)<br>Accesibilidad |

- 3. Una vez comprobado el escrito y el receptor, así como la documentación adjunta el órgano judicial podrá CANCELARLO (es decir rechazarlo si concurren los requisitos procesales) O INCORPORARLO AL SGP, es decir, darle entrada en el sistema de gestión procesal Adriano.
- 4. Pincharemos en la opción INCORPORAR AL SGP. Una vez incorporado el escrito iniciador se quedará en la Bandeja Pendientes de tramitar y pasará a la de "TRAMITADOS" en cuanto se actualice el servidor.

| 13/01/2016 | Presentación de Escritos iniciadores en escenarios integrados.<br>Órganos Únicos. Jurisdicción Civil. | Página 6 de 15 |
|------------|----------------------------------------------------------------------------------------------------|----------------|
|            | Organos Officos. Surisdicción Civil.                                                                  |                |

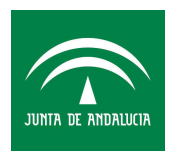

| Buzón Notificaciones VItineraciones                                                                                                    | - Libreta                                                                      |
|----------------------------------------------------------------------------------------------------|--------------------------------------------------------------------------------|
| Carpetas                                                                                                    | Bandeja de entrada                                                             |
| <ul> <li>Bandeja de entrada (1)</li> <li>Pendientes de tramitar (4)</li> <li>Tramitados</li> <li>Cancelados</li> <li>Acuses de recibo</li> <li>Verificaciones de lectura</li> <li>Registro de cancelaciones</li> <li>Carpeta personal</li> </ul> | 1 Incorporados al SGP.<br>Pendientes de tramitar<br>AVISO: Las horas mostradas |
| © Ministerio de Justicia                                                                                                    |                                                                                |

Al procurador que presentó el escrito iniciador, le aparecerá esta aceptación del siguiente modo: En la Bandeja de Acuses de recibo/ Aceptados.

| nicio » Acuses » Aceptados                                                                                                    |                                                                                                    | - fran                                                                                                    | 1 10                                                                                                    | LÓPEZ                                                                       | Z GONZÁLEZ,                                                             | SANDRA - Pro                                                                                    | curador - (Grana                                                                    | da-Granada] llustr<br>Rol : Procurador                                                      | Colegio de Procur | adores de (                                                                                  | Granada<br>Aceptar                                                           |
|----------------------------------------------------------------------------------------------------|----------------------------------------------------------------------------------------------------|----------------------------------------------------------------------------------------------------|----------------------------------------------------------------------------------------------------|-----------------------------------------------------------------------------|-------------------------------------------------------------------------|-------------------------------------------------------------------------------------------------|-------------------------------------------------------------------------------------|---------------------------------------------------------------------------------------------|-------------------|----------------------------------------------------------------------------------------------|------------------------------------------------------------------------------|
| Buzón Escritos Libreta                                                                                                    |                                                                                                    |                                                                                                    |                                                                                                    |                                                                             |                                                                         |                                                                                                 |                                                                                     |                                                                                             |                   |                                                                                              |                                                                              |
| Carpetas                                                                                                    | Aceptados                                                                                                    |                                                                                                    |                                                                                                    |                                                                             |                                                                         |                                                                                                 |                                                                                     |                                                                                             |                   |                                                                                              |                                                                              |
| <ul> <li>Notificaciones Recibidas</li> <li>Recogidas</li> <li>Asumidas por Colegio</li> <li>Traslados de copias</li> </ul>                                                                                                    | En este momento tie<br>rechazo por el SGP<br>personal                                                                                                    | ene 3 <mark>acus</mark><br>del órgano                                                                         | es de re<br>destinat                                                                                                    | ecibo de esc<br>Itario. Seleci                                              | crito en su ca<br>ccione en la s                                        | irpeta Acuse<br>iguiente tabl                                                                   | s de recibo. Es<br>a aquellos me                                                    | stos mensajes e<br>nsajes que des                                                           | ee descargar o n  | iover a un                                                                                   | a carpeta                                                                    |
| <ul> <li>Notificaciones Recibidas</li> <li>Recogidas</li> <li>Asumidas por Colegio</li> <li>Traslados de copias</li> <li>Recogidos</li> <li>Asumidos por Colegio</li> <li>Acuses de recibo (3)</li> <li>Aceptados (3)</li> </ul>                                                   | En este momento tie<br>rechazo por el SGP<br>personal<br>Encontrados: 3   Si<br>TIPO I                                                                                                    | ene 3 acuse<br>del órgano<br>eleccionado<br>MENSAJE                                                           | es de re<br>destinat                                                                                                    | ecibo de esc<br>tario. Seleci                                               | crito en su ca<br>ccione en la s<br>DESTINA                             | rpeta Acuse<br>iguiente tabl                                                                    | s de recibo. Es<br>a aquellos me<br>Días visibl                                     | es de acuses:<br>ASUNTO Nº F                                                                | 60 V Mensaj       | es por pá <u>c</u>                                                                           | a carpeta<br>) : 50 N                                                        |
| <ul> <li>Notificaciones Recibidas<br/>Recogidas</li> <li>Asumidas por Colegio</li> <li>Traslados de copias<br/>Recogidos</li> <li>Asumidos por Colegio</li> <li>Acuses de recibo (3)</li> <li>Aceptados (3)</li> <li>Rechazados (2)</li> <li>Carpeta personal</li> </ul>           | En este momento tie<br>rechazo por el SGP<br>personal<br>Encontrados: 3   Su<br>TIPO I                                                                                                    | ne 3 acuse<br>del órgano<br>eleccionado<br>MENSAJE<br>CIADOR<br>SUNTO                                         | officing<br>officient<br>officient<br>officin | ecibo de esc<br>tario. Seleci<br>NA REGISTRI                                | crito en su ca<br>ccione en la s<br>DESTINA<br>RO REPARTO               | rrpeta Acuse<br>iguiente tabl<br>TARIO<br>CIVIL de Sevill                                       | s de recibo. Es<br>a aquellos me<br>Días visibl<br>a [4109142000]                   | es de acuses:<br>ASUNTO Nº P<br>Capacidad                                                   | 60 V Mensaj       | es por pá <u>o</u><br>DC. FEC<br>11/12/<br>11:10:1                                           | a carpeta<br>1: 50 •<br>HA ENVÍO<br>2015<br>53                               |
| Notificaciones Recibidas<br>Recogidas<br>Asumidas por Colegio<br>Traslados de copias<br>Recogidos<br>Asumidos por Colegio<br>Acues de recibo (3)<br>Aceptados (3)<br>Rechazados (2)<br>Carpeta personal                                                                            | En este momento tie<br>rechazo por el SGP<br>personal<br>Encontrados: 3   Su<br>TIPO I<br>Encontrados: 3   Su<br>Encontrados: 3   Su<br>Encontrados: 3   Su<br>Encontrados: 3   Su<br>Encontrados: 3   Su | ene 3 acus<br>del órgano<br>eleccionado<br>MENSAJE<br>CIADOR<br>CUNTO<br>CIADOR<br>CUNTO                      | officin<br>officin<br>officin                                                                                                    | ecibo de esc<br>tario. Seleci<br>VA REGISTRO                                | Crito en su ca<br>ccione en la s<br>DESTINA<br>RO REPARTO               | Irpeta Acuse<br>liguiente tabl<br>TARIO<br>CIVIL de Sevill                                      | s de recibo. E:<br>a aquellos me<br>Días visibl<br>a [4109142000]<br>a [4109142000] | tos mensajes e<br>nsajes que des<br>les de acuses:<br>ASUNTO Nº I<br>Capacidad<br>Capacidad | 60 V Mensaj       | es por pág<br>DC. FEC<br>11/12/<br>11:10:<br>11/12/<br>09:46:                                | a carpeta<br>3 : 50<br>HA ENVÍO<br>2015<br>53<br>2015<br>49                  |
| <ul> <li>Notificaciones Recibidas<br/>Recogidas</li> <li>Asumidas por Colegio</li> <li>Traslados de copias</li> <li>Recogidos</li> <li>Asumidos por Colegio</li> <li>Acuses de recibo (3)</li> <li>Aceptados (3)</li> <li>Rechazados (2)</li> <li>Carpeta personal</li> </ul>      | En este momento tie<br>rechazo por el SGP<br>personal<br>Encontrados: 3   Su<br>TIPO I<br>R INIC<br>SC<br>R INIC<br>AS                                                                                    | ene 3 acus<br>del órgano<br>eleccionado<br>MENSAJE<br>CIADOR<br>SUNTO<br>CIADOR<br>CIADOR<br>CIADOR<br>CIADOR | o destinat<br>los : 0<br>OFICIN<br>OFICIN<br>OFICIN                                                                                                    | ocibo de esc<br>tario. Seleci<br>NA REGISTRI<br>NA REGISTRI                 | Crito en su ca<br>ccione en la s<br>DESTINA<br>RO REPARTO<br>RO REPARTO | Irpeta Acuse<br>iguiente tabl<br>TARIO<br>CIVIL de Sevill<br>CIVIL de Sevill<br>CIVIL de Sevill | s de recibo. E:<br>a aquellos me<br>Días visibi<br>a [4109142000]<br>a [4109142000] | es de acuses:<br>ASUNTO Nº I<br>Capacidad<br>Capacidad<br>Capacidad                         | 60 V Mensaj       | es por pá <u>o</u><br>DC. FEC<br>11/12/<br>11:10:<br>11/12/<br>09:46:<br>10/12/<br>14:35:    | 2: 50<br>HA ENVÍO<br>2015<br>2015<br>49<br>2015<br>01                        |
| <ul> <li>Notificaciones Recibidas</li> <li>Recogidas</li> <li>Asumidas por Colegio</li> <li>Traslados de copias</li> <li>Recogidos</li> <li>Asumidos por Colegio</li> <li>Acuses de recibo (3)</li> <li>Aceptados (3)</li> <li>Rechazados (2)</li> <li>Carpeta personal</li> </ul> | En este momento tie<br>rechazo por el SGP<br>personal<br>Encontrados: 3   Su<br>TIPO I<br>CR INIC<br>R INIC<br>CR INIC<br>CR INIC                                                                         | ene 3 acus<br>del órgano<br>eleccionado<br>MENSAJE<br>CIADOR<br>UNITO<br>CIADOR<br>UNITO<br>CIADOR<br>UNITO   | oficin<br>OFICIN<br>OFICIN                                                                                                    | ecibo de esc<br>Itario. Seleci<br>NA REGISTRO<br>NA REGISTRO<br>NA REGISTRO | DESTINA<br>COREPARTO<br>RO REPARTO                                      | Irpeta Acuse<br>iguiente tabl<br>TARIO<br>CIVIL de Sevill<br>CIVIL de Sevill                    | s de recibo. E:<br>a aquellos me<br>Días visibl<br>a [4109142000]<br>a [4109142000] | es de acuses:<br>ASUNTO Nº I<br>Capacidad<br>Capacidad                                      | 60 V Mensaj       | es por pá <u>c</u><br>2000 - FEC<br>11/12/<br>11/12/<br>11/12/<br>09:46:<br>10/12/<br>14:35: | a carpeta<br>a carpeta<br>HA ENVIO<br>2015<br>53<br>2015<br>49<br>2015<br>01 |

En caso de que el escrito haya sido rechazado, ya sea por motivos automáticos o manuales, podemos consultarlo en la Bandeja de Acuses/ Rechazados.

Seleccionamos el escrito en el que queramos ver el motivo de rechazo. Pulsando en el Asunto, se muestran los datos del mismo. En el apartado Estado, situado en la parte inferior de los datos, aparece el motivo por el que se ha rechazado.

| 13/01/2016 | Presentación de Escritos iniciadores en escenarios integrados. | Página 7 de 15 |
|------------|----------------------------------------------------------------|----------------|
|            | Órganos Únicos. Jurisdicción Civil.                            |                |

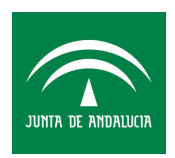

#### CONSEJERÍA DE JUSTICIA E INTERIOR Dirección General de Infraestructuras y Sistemas

| Buzón Escritos Libreta                                        |                |                                                     |                                                                   |
|---------------------------------------------------------------|----------------|-----------------------------------------------------|-------------------------------------------------------------------|
| Carpetas                                                      | Rechazados     |                                                     |                                                                   |
| Notificaciones Recibidas<br>Recogidas<br>Asumidas por Colegio | Tipo Mensaje:  | Acuse de Iniciador Asunto                           |                                                                   |
| Recogidos<br>Asumidos por Colegio                             | Asunto:        | Capacidad                                           |                                                                   |
| Aceptados (7)<br>Rechazados (2)<br>Carpeta personal           | Remitente:     | Usuario:                                            | LÓPEZ GONZÁLEZ, SANDRA [30]                                       |
| 3                                                             |                | Colegio de Procuradores:                            | Ilustre Colegio de Procuradores de Granada[P18087]                |
|                                                               | Destinatarios: | Órgano:                                             | OFICINA REGISTRO REPARTO CIVIL de Sevilla , Sevilla [4109142000]  |
|                                                               |                | Tipo de Órgano:                                     | JDO. PRIMERA INSTANCIA                                            |
|                                                               |                | Oficina registro:                                   | OFICINA REGISTRO REPARTO CIVIL[4109142000]                        |
|                                                               | Fecha:         | 21/12/2015 - 09:12                                  |                                                                   |
|                                                               | Documentos:    | NuevosAcontecimientosAdriano.pdf (                  | PRINCIPAL)                                                        |
|                                                               |                | Catalogacion. QUERELLA                              |                                                                   |
|                                                               | Datos:         | Materia:                                            | Capacidad                                                         |
|                                                               |                | Tipo cuantía:                                       | No Procede                                                        |
|                                                               |                | Gasto Protesto (EUR):                               | 0                                                                 |
|                                                               |                | Reconvención independiente<br>(EUR):                | 0                                                                 |
|                                                               |                | Intervinientes :                                    | DDD] Demandado : BBBB , AAAA (NO CONSTA )                         |
|                                                               |                | Identificador en LexNET:                            | 1201510000082440                                                  |
|                                                               |                | Identificador del mensaje<br>asociado a este Acuse: | 201510000082440                                                   |
|                                                               | Estado:        | Rechazado por el órgano destino el 21               | /12/2015 - 10:52. [-100] Materia calificada de manera incorrecta. |

En caso de que el usuario sea Oficial designado o Letrado en la Bandeja de Entrada, podemos ver los escritos cancelados.

| 13/01/2016 | Presentación de Escritos iniciadores en escenarios integrados. | Página 8 de 15 |
|------------|----------------------------------------------------------------|----------------|
|            | Organos Unicos. Jurisdicción Civil.                            |                |

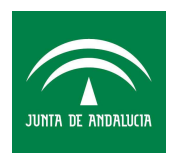

| Buzón Notificaciones Itineraciones                                                                                                    | Libreta                                                                                                    |
|----------------------------------------------------------------------------------------------------|----------------------------------------------------------------------------------------------------|
| Carpetas                                                                                                    | Cancelados                                                                                                    |
| Bandeja de entrada<br>Pendientes de tramitar<br>Cancelados<br>Gestionados<br>Acuses de recibo (13)<br>JC<br>practica<br>PRUEBA1<br>Verificaciones de lectura (12)<br>Registro de cancelaciones<br>Carpeta personal<br>notificaciones curso<br>Pedro<br>Prueba | Tipo de Mensaje : Todos Urgente<br>No se encontraros mensajes en esta carpeta para los filtros seleccionados. |

En el tipo de mensaje seleccionamos el tipo escrito y obtendremos aquellos que estén cancelados.

| Buzón Notificaciones Itineraciones                                                                                                    | Libreta                                                                                                    |                                                 |                               |          |            |                    |
|----------------------------------------------------------------------------------------------------|----------------------------------------------------------------------------------------------------|-------------------------------------------------|-------------------------------|----------|------------|--------------------|
| Carpetas                                                                                                    | Cancelados                                                                                                    |                                                 |                               |          |            |                    |
| Bandeja de entrada (3)<br>Pendientes de tramitar (1)<br>Tramitados (7)<br>Cancelados (2)<br>Acuses de recibo<br>Verificaciones de lectura<br>Registro de cancelaciones | En este momento tiene <b>12 mensaje</b><br>Tipo de Mensaje : <mark>Escritos</mark><br>Encontrados: 12   Seleccionados : 0 | es en su carpeta Cancelados por SGP:<br>Urgente |                               |          | Mensajes   | por pág : 50 🗸     |
| Carpeta personal                                                                                                    | TIPO MENSAJE                                                                                                    | REMITENTE                                       | ASUNTO                        | Nº PROC. | TIPO PROC. | FECHA ENVÍO        |
| <b>1</b>                                                                                                    |                                                                                                    | Abogacia General de la Comunidad Granada [18]   | Juiclo verbal (250.2) (CIVIL) | 5/2014   | VRB 2      | 3/12/2015 12:54:01 |
|                                                                                                    |                                                                                                    | 1                                               | Juicio verbai (250.2) (CIVIL) | 5/2014   | VRB 1      | 1/12/2015 10:12:06 |
|                                                                                                    |                                                                                                    |                                                 | Juicio verbai (250.2) (CIVIL) | 4/2015   | VR5 1      | 1/12/2015 10:03:05 |

Seleccionando en el asunto, se muestran los datos del mismo y en el apartado Estado situado en la zona inferior, vemos el motivo por el cual ha sido cancelado.

| 13/01/2016 | Presentación de Escritos iniciadores en escenarios integrados. | Página 9 de 15 |
|------------|----------------------------------------------------------------|----------------|
|            | Órganos Únicos. Jurisdicción Civil.                            |                |

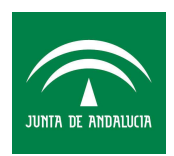

| Carpetas                                                                                     | Cancelados                       |                                                          |                                                                                                    |
|----------------------------------------------------------------------------------------------|----------------------------------|----------------------------------------------------------|----------------------------------------------------------------------------------------------------|
| Bandeja de entrada (3)<br>Pendientes de tramitar (1)<br>Tramitados (7)                       | Tipo Mensaje:                    | Escrito                                                  |                                                                                                    |
| Cancelados (2)<br>Acuses de recibo<br>Verificaciones de lectura<br>Registro de cancelaciones | Asunto:                          | Juicio verbal (250.2) (CIVIL)                            |                                                                                                    |
| Carpeta personal                                                                             | Remitente:                       | Abogacía General de la<br>Comunidad:                     | Abogacia General de la Comunidad Granada[18]                                                            |
|                                                                                              | Destinatarios:                   | Órgano:                                                  | JDO. PRIMERA INSTANCIA N. 3 de Sevilla , Sevilla [4109142003]                                           |
|                                                                                              |                                  | Tipo de Órgano:                                          | JDO. PRIMERA INSTANCIA                                                                                  |
|                                                                                              | Fecha:                           | 23/12/2015 - 12:54                                       |                                                                                                    |
|                                                                                              | Documentos:                      | Escrito procesal PRUEBA LEXNE                            | T-EIRMADO odf (PRINCIPAL)                                                                               |
|                                                                                              |                                  | Descripción : Prueba de envi<br>Catalogación: ESCRITO DE | io Gabinete Jurídico Junta de Andalucía<br>ALEGACIONES                                                  |
|                                                                                              | Datos:                           | Procedimiento :                                          | Juicio verbal (250.2) (CIVIL) [VRB]                                                                     |
|                                                                                              |                                  | N° Procedimiento                                         | 5/2014                                                                                                  |
|                                                                                              |                                  | Identificador en LexNET:                                 | 201510000083290                                                                                         |
|                                                                                              | Estado:                          | Rechazado por el órgano destino el                       | 23/12/2015 - 12:68. [9344] El remitente no consta como representante de ningún interviniente del Asunto |
| https://lexnet3pruebas.justicia.es/Cargar                                                    | Historia<br>ListaMensajes.do?id( | Carpeta=56&nombreCarpeta                                 | 3= NSTANCIA N. 3 (Sevilla) INCORPORA A LexNET EL ACUSE DE CANCELACIÓN                                   |

| 13/01/2016 | Presentación de Escritos iniciadores en escenarios integrados. | Página 10 de 15 |
|------------|----------------------------------------------------------------|-----------------|
|            | Organos Unicos. Jurisdicción Civil.                            |                 |

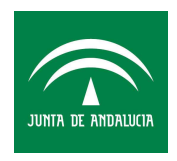

## 3.2 GESTIÓN DEL ESCRITO INICIADOR EN ADRIANO

### 3.2.1 PASO 1 ACCESO AL ESCRITO RECIBIDO: Menú Consultas/ Asuntos (Alardes)

El usuario localizará el asunto a través de la consulta de Asuntos Alarde. Para ello podrá utilizar los distintos filtros de búsqueda como puedan ser la Fecha de Entrada y seleccionar 'SI' en la opción Origen telemático. Tras ello, pulsaremos 'Ver Resultado'.

| ADRIANO - IMPLANTAD | )<br>OR 1<br>tados Herramientas Envicos Agenda                   | Avuda                                                   | _             | _              |                                                                                                    | _8×^ |
|---------------------|------------------------------------------------------------------|---------------------------------------------------------|---------------|----------------|----------------------------------------------------------------------------------------------------|------|
|                     |                                                                  | - I A Montener                                          |               |                |                                                                                                    |      |
|                     | Consulta de Asuntos según esta                                   | do actual                                               |               |                |                                                                                                    |      |
|                     | Acotaciones a la Consulta<br>Nº Reg. Gral.<br>Desde: [<br>Hasta: | Fecha Entrada<br>Fecha Última Actuación                 | Desde:        | Hasta:         | Ordenación         Image: Tipo Asunto         Image: Tipo Asunto         Image: Tipo Asunto         Image: Tipo Asunto         Image: Tipo Asunto         Image: Tipo Asunto         Image: Tipo Asunto         Image: Tipo Asunto         Image: Tipo Asunto         Image: Tipo Asunto         Image: Tipo Asunto         Image: Tipo Asunto         Image: Tipo Asunto         Image: Tipo Trabajo:         Image: Tipo Trabajo:         Image: Tipo Tra | H    |
|                     | Inicializar Acotaciones Imprimir Re<br>Tipo Procedimiento Númer  | sulado Ver <u>R</u> esultado<br>o GT F. Entrada Ult. Ac | tuación (Fase | Copier Abir As | turia Cerrar                                                                                                    |      |
| 4                   |                                                                  |                                                         | III           |                |                                                                                                    |      |

Para abrir el asunto con el escrito iniciador con el que estamos trabajando pulsaremos sobre él dos veces o una y 'Abrir Asunto'.

Se muestra entonces, el asunto con los datos del escrito iniciador.

| 13/01/2016 | Presentación de Escritos iniciadores en escenarios integrados.<br>Órganos Únicos Jurisdicción Civil | Página 11 de 15 |
|------------|----------------------------------------------------------------------------------------------------|-----------------|
|            | organos orneos. ourisaloción orni.                                                                  |                 |

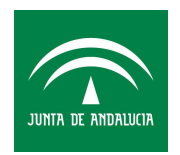

### 3.2.2 PASO 2 COMPROBACIÓN DEL ESCRITO

Una vez accedamos al asunto revisaremos y completaremos los datos necesarios y podremos comprobar que en la Pestaña de los Acontecimientos se ha generado de manera automática un nuevo acontecimiento que se llama '**Documentos recibidos Documentos externos incorporados**'.

| + INFORMACION   INTERVINIENTES   ACONTECIMIENTOS           |
|------------------------------------------------------------|
| Eliminar Agtualizar Ampliar Registrar Asociado Ejecutar    |
| 07/12/15, Documentos Recibidos Documentos externos incorpo |
|                                                            |
|                                                            |
|                                                            |
|                                                            |
|                                                            |
| Órgano :                                                   |
| Procedimiento:                                             |
| Acontecimiento : Documentos Recibidos                      |
| Número : Fecha : 07/12/2015                                |
| Estado :                                                   |
| Fecha : Motivo:                                            |
| Descripción:                                               |
|                                                            |
| Fichero asociado:                                          |
|                                                            |
| Editar                                                     |

Si pulsamos en Editar, veremos los archivos adjuntados en este acontecimiento.

En el primer adjunto se muestra el documento que ha incorporado el profesional.

En el segundo documento se anexa el acuse de recibo.

En dicho acuse de recibo se informa de:

• En relación al cómputo de plazos, se indicará en el apartado FECHA HORA

| 13/01/2016 | Presentación de Escritos iniciadores en escenarios integrados. | Página 12 de 15 |
|------------|----------------------------------------------------------------|-----------------|
|            | Órganos Únicos. Jurisdicción Civil.                            |                 |

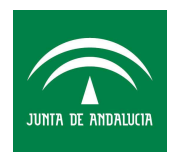

ENVÍO del día y la hora de presentación del escrito en LEXNET.

• NÚMERO DE **IDLexNet:** o número de presentación del escrito en LEXNET: Este número permitirá realizar un seguimiento del estado del escrito.

| <br>Lexinet |
|-------------|
|             |

Resumen del Mensaje LexNET - Iniciador Asunto

| IdLexNet          | 201510000079966                                         |                                                                                                    |                                                                                                    |  |
|-------------------|---------------------------------------------------------|----------------------------------------------------------------------------------------------------|----------------------------------------------------------------------------------------------------|--|
| Asunto            | Enriquecimiento injustificado                           |                                                                                                    |                                                                                                    |  |
| Remitente         | PORTELA DOVALO, FERNANDO (8888)                         |                                                                                                    |                                                                                                    |  |
| 5                 | Graduados Sociales                                      | Graduados sociales Málaga                                                                                                    |                                                                                                    |  |
| Destinatarios     | Organo                                                  | OFICINA REGISTRO REPARTO CIVIL de Sevilia, Sevilia (4109142000)                                                                                                    |                                                                                                    |  |
|                   | Tipo de órgano                                          | JDO. PRIMERA INSTANCIA                                                                                                    |                                                                                                    |  |
|                   | Oficina de registro                                     | OFICINA REGISTRO REPARTO CIVIL [4109142000]                                                                                                    |                                                                                                    |  |
| echa-hora envio   | 04/12/2015 09:26                                        | - 11월 - 11일 - 11일 - 11일 - 11일 - 11일 - 11일 - 11일 - 11일 - 11일 - 11일 - 11일 - 11일 - 11일 - 11일 - 11일 - 11일 - 11일 - 1                                                                                                    |                                                                                                    |  |
| Documentos        | Documento 01 Gula<br>Digital.pdf(Principal)             | Descripción: Guia<br>Catalogación: DEMANDA<br>Hash del Documento: e85a5f86fcb39f721f6b03554c877c4b6766065e                                                                                                    |                                                                                                    |  |
| Datos del mensaje | Intervinientes                                          | NO CONSTA AAVV EL PASO<br>[DTE] Demandante                                                                                                    | Representantes                                                                                                    |  |
|                   |                                                         |                                                                                                    | * [0306] BRAVO BARQUERO, ESTER<br>NATIVIDAD [A41091 ]ilustre Colegio de<br>Abogados de Sevilla<br>* [991] CAPARROS MORENTE, MARIA<br>LUISA [P18087 ]ilustre Colegio de<br>Procuradores de Granada<br>* [8888] PORTELA DOVALO, FERNANDO<br>[G29001 ]Graduados sociales Málaga |  |
|                   | Materia                                                 | Enriquecimiento injustificado                                                                                                    |                                                                                                    |  |
|                   | Tipo Cuantia                                            | No procede                                                                                                    |                                                                                                    |  |
|                   | Reconvención<br>Independiente (EUR)                     | 0                                                                                                    |                                                                                                    |  |
|                   | Observaciones                                           | Graduado Social + Procurador + Abogado                                                                                                    |                                                                                                    |  |
| Firmantes         | - Firmante: (8888) FERNAI<br>Huella Digital del Firmant | Graduado Social + Procurador + Abogado<br>ANDO PORTELA DOVALO GRADUADO SOCIAL del Graduados sociales Málaga.<br>Inte: b2d2ae1aafSb60df04Dea9fb67117ad909390cfe<br>mail.exNET: 27b357868aa54e465e0efbf033718e62d5902f798 |                                                                                                    |  |

(\*) Todas las horas referidas por LexNET son de âmbito Penínsular.

| 13/01/2016 | Presentación de Escritos iniciadores en escenarios integrados. | Página 13 de 15 |
|------------|----------------------------------------------------------------|-----------------|
|            | Órganos Únicos. Jurisdicción Civil.                            |                 |

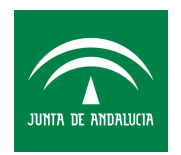

### 3.2.3 PASO 3 INCOACIÓN DEL ESCRITO RECIBIDO. Acontecimiento "INC"

La incoación del procedimiento se llevará a cabo de la siguiente manera: posicionados encima del acontecimiento de 'Documentos Recibidos' ejecutaremos un nuevo acontecimiento **de forma asociada**, tal y como se muestra en la figura de abajo:

| + INFORMACION INTERVINIENTES ACONTECIMIENTOS                                                                        |  |  |  |
|----------------------------------------------------------------------------------------------------|--|--|--|
| Eliminar Agtualizar Ampliar Registrar Asociado Ejecutar                                                             |  |  |  |
| O7/12/15, Documentos Recibidos Documen     Registrar     Registrar asociado al seleccionado     Eliminar asociación |  |  |  |
| Ý Árgang :                                                                                                    |  |  |  |
| Procedimiento:                                                                                                    |  |  |  |
| Acontecimiento : Documentos Recibidos                                                                               |  |  |  |
| Número : Fecha : 07/12/2015                                                                                         |  |  |  |
| Estado :                                                                                                    |  |  |  |
| Documentos externos incorporados                                                                                    |  |  |  |
| Fichero asociado:                                                                                                   |  |  |  |
| Editar                                                                                                    |  |  |  |

| 13/01/2016 | Presentación de Escritos iniciadores en escenarios integrados. | Página 14 de 15 |
|------------|----------------------------------------------------------------|-----------------|
|            | Órganos Únicos. Jurisdicción Civil.                            |                 |

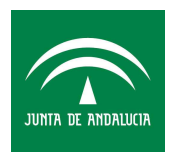

Seleccionaremos el tipo de acontecimiento INC (Incoar Procedimiento)

| uevo Acon                                                                              | tecimiento                                                                                                    |               |                             |
|----------------------------------------------------------------------------------------|----------------------------------------------------------------------------------------------------|---------------|-----------------------------|
| Asociado al Acontecimiento<br>Documentos Recibidos<br>Documentos externos incorporados |                                                                                                    | de 07/12/2015 | <u>A</u> ceptar<br>Cancelar |
| Tipo de Aco<br>Acont.                                                                  | ontecimiento                                                                                                    |               | Fecha del Acontecimiento    |
| IFS<br>INC<br>INT<br>LIQU<br>LISEXP<br>NOTLEX<br>RDC<br>PDN                            | Incorporar Sentencia<br>Incoar Procedimiento<br>Actualizar Situación Interviniento<br>Liquidación de Intereses<br>Lista Expurgo<br>Petición de Notificación vía LexN<br>Recepción Escrito sin respuesta | es<br>ET      | , · ·                       |

Tras lo cual se realiza la incoación del procedimiento, visualizándose en los acontecimientos del siguiente modo.

| adriano Implantador 1                                    |                                                              |
|----------------------------------------------------------|--------------------------------------------------------------|
| Asunto Ver Consultas Listados Herramientas Envios Agenda | Ayuda                                                        |
| <b>28 10 11 7</b> 5. 5. <b>5 1</b>                       |                                                              |
| CIVIL                                                    | + INFORMACION INTERVINIENTES ACONTECIMIENTOS                 |
| 000021/2015 GT:                                          | Eliminar Agtualizar Ampliar Registrar Asociado Ejecutar      |
| Entrada: 09/12/2015                                      | □ 14/12/15, Incoar Procedimiento AUTO APROB.CUENTAS GEN. CON |
| N.I.G.: 4109142C20150000133                              |                                                              |
| Órgano: JUZGADO DE PRIMERA INSTANCIA Nº 3 DE             |                                                              |
| Unidad Tramitación:                                      |                                                              |
| Procedimiento:                                           |                                                              |
|                                                          |                                                              |
| Clase: CONCILIACION                                      |                                                              |
| Fase:                                                    | Organo :                                                     |
| Estado:                                                  | Procedimiento:                                               |
| F.prescrip./cad. F.últ.act.: 14/12/2015                  | Acontecimiento : Incoar Procedimiento                        |
| Descripción: Indefinido                                  | Número : Fecha : _14/12/2015                                 |
|                                                          | Estado :                                                     |
| <b>v</b>                                                 | Fecha : Motivo:                                              |
| ,                                                        | Descripción:                                                 |
| Mat.Estadística                                          | AUTO APROB.CUENTAS GEN. CON SALDO FAYOR.AL TUTOR             |
|                                                          | Eichero asociado:                                            |
|                                                          | AUTO APROB.CUENTAS GEN. CON SALDO FAVOR.AL TUTOR             |
|                                                          | Editar                                                       |
| Fecha Anotación:                                         |                                                              |
| V                                                        |                                                              |
|                                                          |                                                              |

La tramitación de los procedimientos a partir de este momento se realizará de la misma manera que viene haciéndose hasta el momento.

| 13/01/2016 | Presentación de Escritos iniciadores en escenarios integrados. | Página 15 de 15 |
|------------|----------------------------------------------------------------|-----------------|
|            | Organos Unicos. Junsdicción Civil.                             |                 |